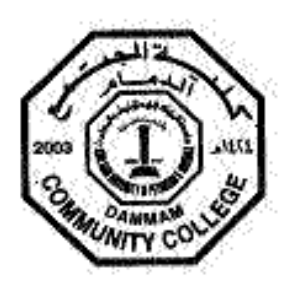

### كيف تحصل على جدولك الدراسي عن طريق الانترنت How to Get your Schedule Online

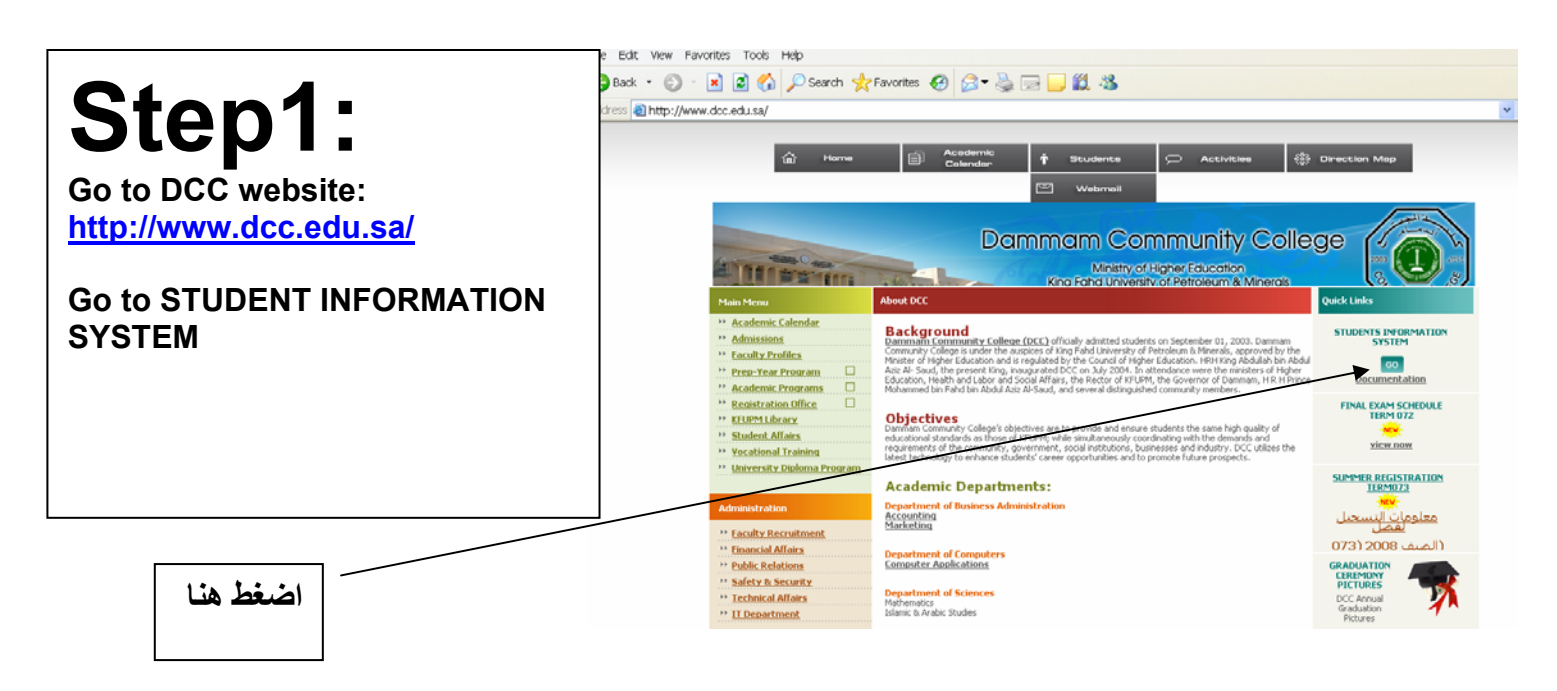

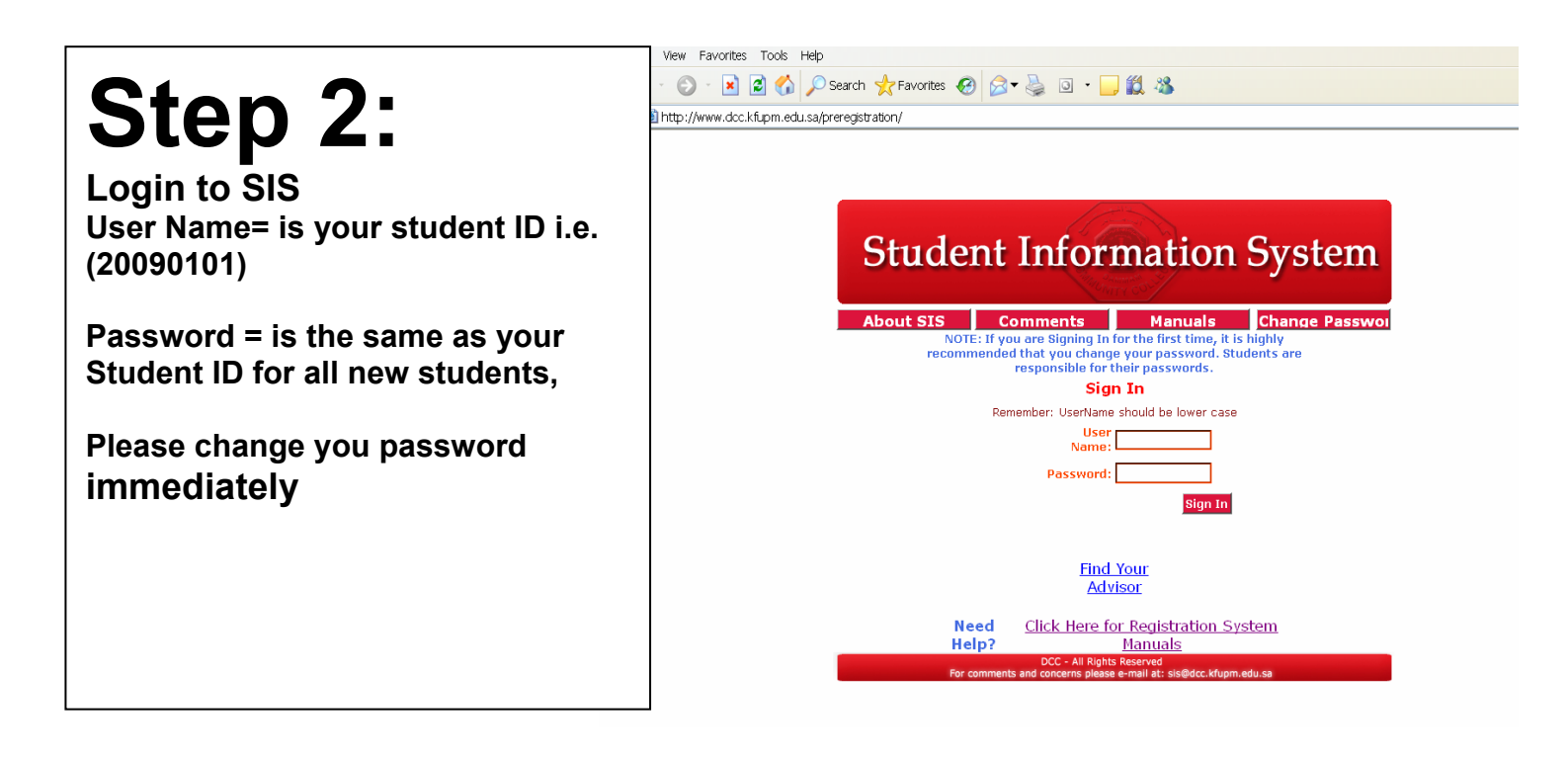

# Step3:

Fill all required information Click Next

## **Student Information System**

| Please Submit your j | personal Information Be | low  |  |  |  |  |
|----------------------|-------------------------|------|--|--|--|--|
| Student ID:          | 200810285               |      |  |  |  |  |
| Prospective Major:   | Marketing               | *    |  |  |  |  |
| First Name:          | Yazeed                  |      |  |  |  |  |
| Middle Name:         | khalid                  |      |  |  |  |  |
| Last Name:           | AL-Rabiah               |      |  |  |  |  |
| Father's Name:       |                         |      |  |  |  |  |
| P.O. Box:            |                         |      |  |  |  |  |
| Street:              |                         |      |  |  |  |  |
| City:                |                         |      |  |  |  |  |
| Province:            |                         |      |  |  |  |  |
| Country:             |                         |      |  |  |  |  |
| Home Phone:          |                         |      |  |  |  |  |
| Mobile Phone:        | 0508222020              |      |  |  |  |  |
| Email:               | alex271@hotmail.com     |      |  |  |  |  |
|                      |                         | Next |  |  |  |  |

## Step 4:

From the main menu Go to get schedule then Press Confirm and print your schedule

#### **Student Information System**

Sign Out

#### Main Menu

Welcome AL-Shawan, Rabie Fahad Mohammed

| Early Registration    | 20073 | * | Go   |  |
|-----------------------|-------|---|------|--|
| Absences              | 20072 | * | Go   |  |
| Mid Term Warning      | 20072 | * | Go   |  |
| Get Schedule          |       |   | Go < |  |
| Grades                | 20072 | * | Go   |  |
| Teachers' Evaluation  |       | 1 | Go   |  |
| Unofficial Transcript |       |   | Go   |  |
| Degree Audit Report   |       |   | Go   |  |
|                       |       |   |      |  |